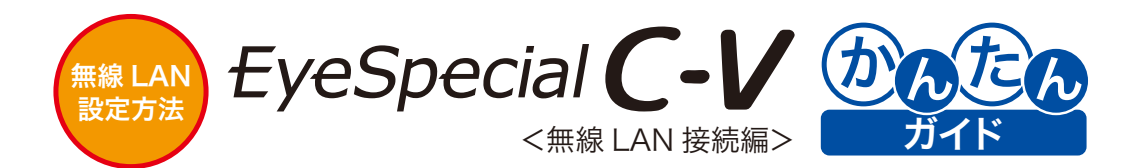

### 事前のご準備について

- ・ 本器の無線 LAN(Wi-Fi)機能を使って画像転送を行うには、別途アクセスポイントおよび 受信 用パソコンが必要です。対応 OS は受信用ソフトウェアのダウンロードページでご確認ください。
- 受信用ソフトウェア(WLSDMonitor Ver.2.0以上)、アイスペシャル専用の画像振り分けソフ トウェア(松風シュアファイル Ver.3.0 以上)をパソコンにインストールしていただく必要があ ります。
- SDカード内に本器で撮影した画像以外のファイルが存在すると、無線 LAN (Wi-Fi)機能を使っ た画像転送ができない場合があります。SDカードは必ず本器でフォーマットしてからご使用く ださい。

※ SD カードは本器専用としてご利用ください。

本器の無線 LAN(Wi-Fi)機能を使用するには無線 LAN ルーターの DHCP 機能を ON にしてい ただく必要があります。DHCP 機能の設定は無線 LAN ルーターの取扱説明書をご確認いただく か、貴院のネットワーク管理者にご相談ください。

## SD カードのフォーマット方法

SD カードを本器に挿入し、⇒ 🔐 (MENU キー)⇒ 🖌 (F4 キー)⇒タブ 5⇒[SD カードのフォーマット] を 選択します。

▲ 注記・フォーマットを行うとプロテクトをかけた画像を含め、全ての画像データが消去されます。 SD カード内に消したくないデータがある場合は事前にバックアップを取ってください。

## WLSDMonitor について

WLSDMonitor は本器が無線 LAN 接続した状態で撮影を行うと、自動的に本ソフトウェアによってパソ コンに画像が転送されます。転送された画像は松風シュアファイルにより患者さまごとのフォルダに振り分 けられます。

ダウンロードや詳しい説明はコチラ www.shofu.co.jp/evespecialc5/wlsdcard.html

### 松風シュアファイルについて

松風シュアファイルは本器で撮影した画像をパソコンに取り込む際、自動的にフォルダを振り分けることが できるソフトウェアです。

ダウンロードや詳しい説明はコチラ www.shofu.co.jp/surefile/

## 無線 LAN 接続の設定方法は 2 通りあります。 いずれかの手順に従って設定してください。

# 本器の簡単設定(WPS)を使って設定する方法

WPS とは、無線 LAN 機器と接続先(無線 LAN ルーター)の通信設定をボタン 1 つで簡単に行うことができる仕組みです。接続先(無線 LAN ルーター)が WPS に対応している必要があります。

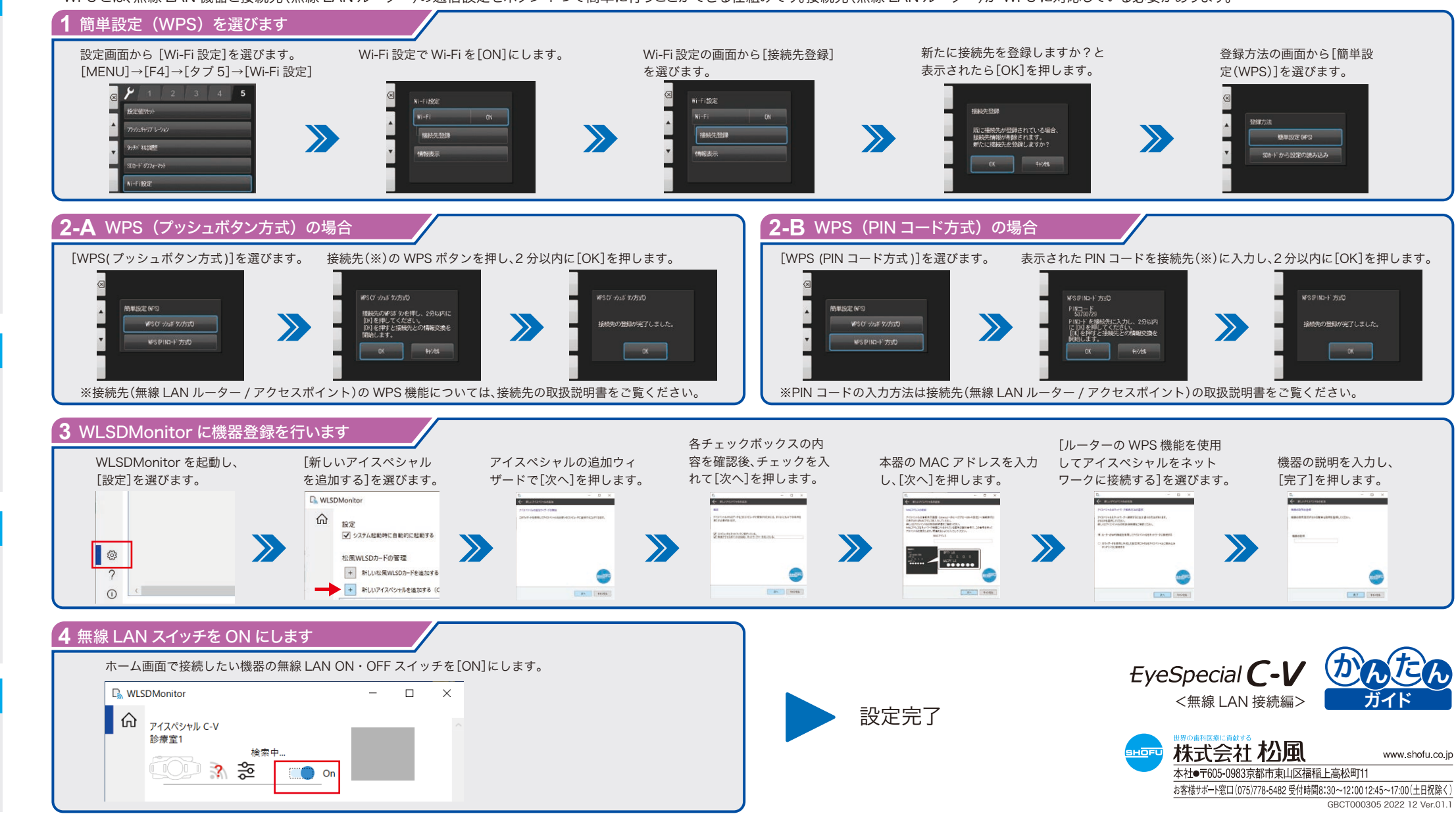

詳細については取扱説明書またはホームページをご参照ください。 www.shofu.co.jp/eyespecialc5/

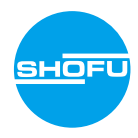

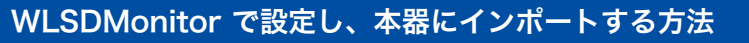

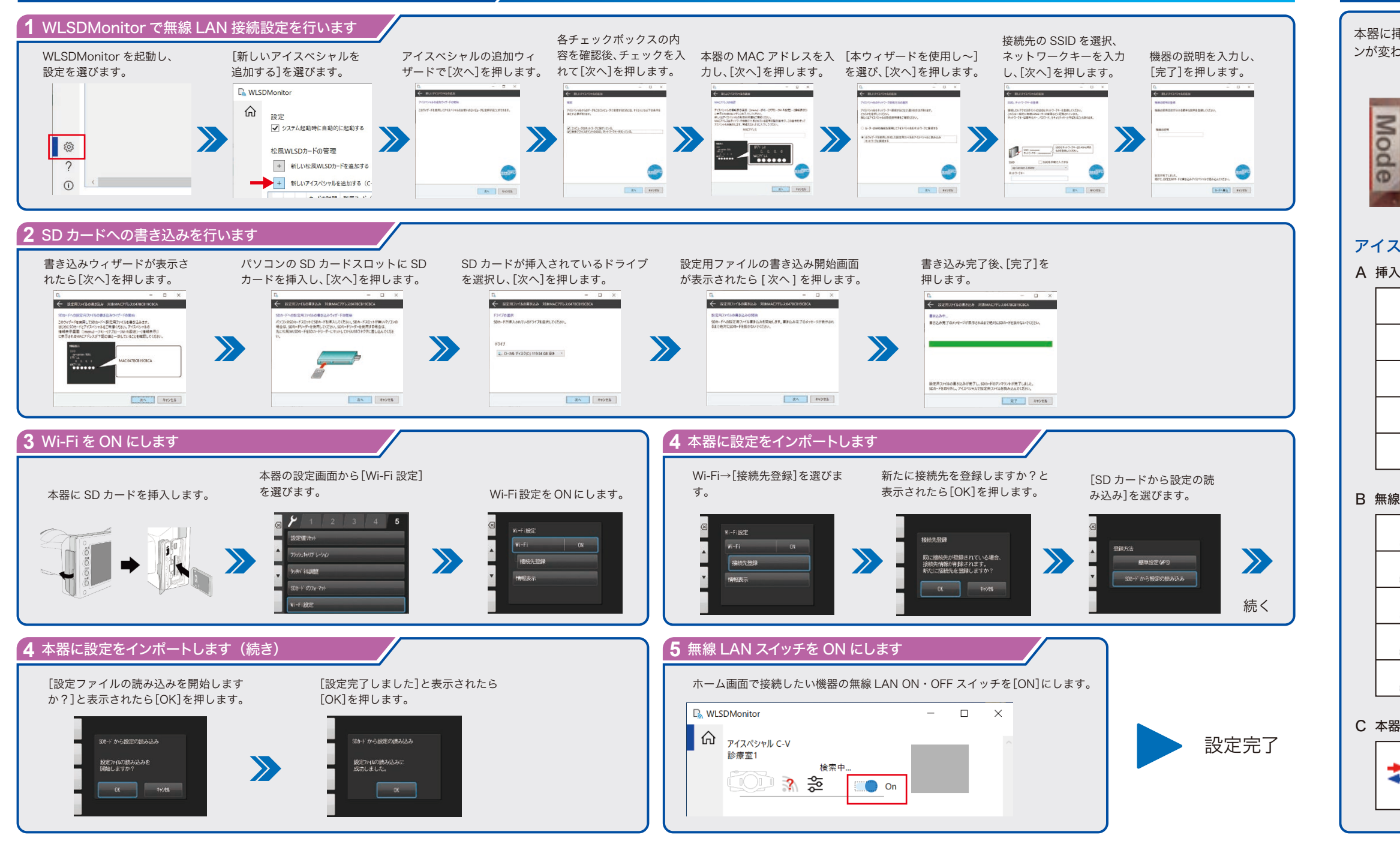

## 液晶モニターの表示

本器に挿入している SD カードの状態および無線 LAN の電波状況に応じて液晶画面に表示されるアイコ ンが変わります。各アイコンの情報は以下の通りです。

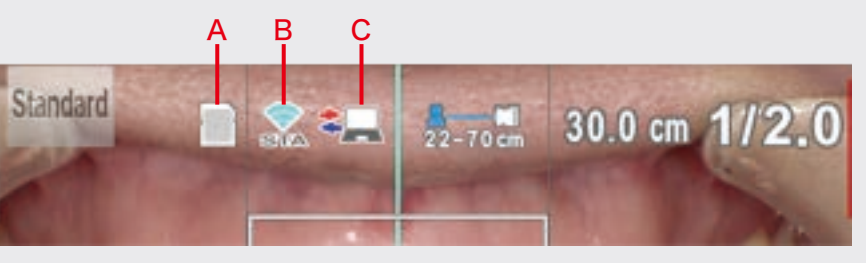

### アイスペシャル C-V 撮影画面

A 挿入している SD カードの状況に応じて表示が変わります。

|   | アイスペシャル C-Vの Wi-Fi 設定が OFF の場合に表示されます。 |
|---|----------------------------------------|
|   | SD カードにエラーがある場合に表示されます。                |
| 0 | SD カード内の画像が全て転送済みの場合に表示されます。           |
| 8 | SD カード内に未転送の画像がある場合に表示されます。            |
| ? | SD カード内に未転送の画像があるか確認できない場合に表示されます。     |
|   |                                        |

### B 無線 LAN の電波状況に応じて表示が変わります。

| ×<br>STA  | 無線 LAN 機能が OFF の場合に表示されます。              |
|-----------|-----------------------------------------|
| ୍ନ<br>STA | 無線 LAN 機能が ON かつアクセスポイントへ未接続の場合に表示されます。 |
| (î• STA   | 無線 LAN の電波強度が弱い場合に表示されます。               |
| STA       | 無線 LAN の電波強度が中程度の場合に表示されます。             |
| STA       | 無線 LAN の電波強度が強い場合に表示されます。               |

### C 本器と WLSDMonitor の間の通信状況に応じて表示が変わります。

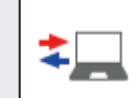

本器と WLSDMonitor の間で通信が行われている場合に表示されます。 表示されている間は SD カードを抜いたり、本器の電源を切らないようにして ください。